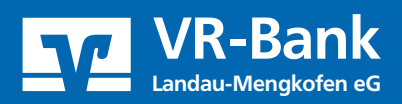

## Einlesen von Zahlungsdateien

Nachdem Sie sich mit Ihrem VR-Netkey und PIN im OnlineBanking angemeldet haben, führen Sie folgende Schritte aus.

| Daueraufträge             | Detains                                                                                                 | 0                      |
|---------------------------|----------------------------------------------------------------------------------------------------|------------------------|
| L Dauerlastschriften      | Dateien                                                                                                 | Aktualisiere           |
| Terminierte Überweisungen | Bitte ziehen Sie eine SEPA-Datei in das Feld oder klicken Sie auf<br>den Button "SEPA-Datei hochladen". | + SEPA-Datei hochladen |
| Terminierte Lastschriften |                                                                                                    |                        |
| Sammelüberweisungen       | Suche nach Bezeichnung, IBAN, Betrag, Q                                                                 |                        |
| Sammellastschriften       |                                                                                                    |                        |

Um die Datei zu importieren, wählen Sie "SEPA-Datei hochladen" aus. Navigieren Sie im Explorer-Fenster zu dem Ordner, in dem Ihre SEPA -Datei sich befindet. Klicken Sie diese an und anschließend auf den Button "Öffnen".

| Organisieren 🔻 | Neuer Ordner   | r                                         |                  |                    | •         | ?      |
|----------------|----------------|-------------------------------------------|------------------|--------------------|-----------|--------|
| 📰 Bilder       | ^              | Name                                      | Änderungsdatum   | Тур                | Größe     |        |
| 📃 Desktop      |                | SEPA_DD_GENODEF1LND_1_20230925_093458.xml | 25.09.2023 09:35 | XML-Dokument       |           | 4 KB   |
| 🔮 Dokumente    | :              |                                           |                  |                    |           |        |
| 👆 Downloads    |                |                                           |                  |                    |           |        |
| 🁌 Musik        |                |                                           |                  |                    |           |        |
| Videos         |                |                                           |                  |                    |           |        |
| 🎬 (C:) SYSTEN  | 1              |                                           |                  |                    |           |        |
| 👝 (D:) USB-La  | ufwerk         |                                           |                  |                    |           |        |
| 🛫 (J:) yh1gs6h | (\\fis.i1560 🗸 | <                                         |                  |                    |           | >      |
|                | Dateiname:     | SEPA_DD_GENODEF1LND_1_20230925_093458.xml | ~                | Alle Dateien (*.*) |           | $\sim$ |
|                |                |                                           |                  | Öffnen <b> </b> ▼  | Abbrecher | n      |

Die Datei wird geprüft und Sie erhalten nach erfolgreicher Übertragung eine Bestätigung.

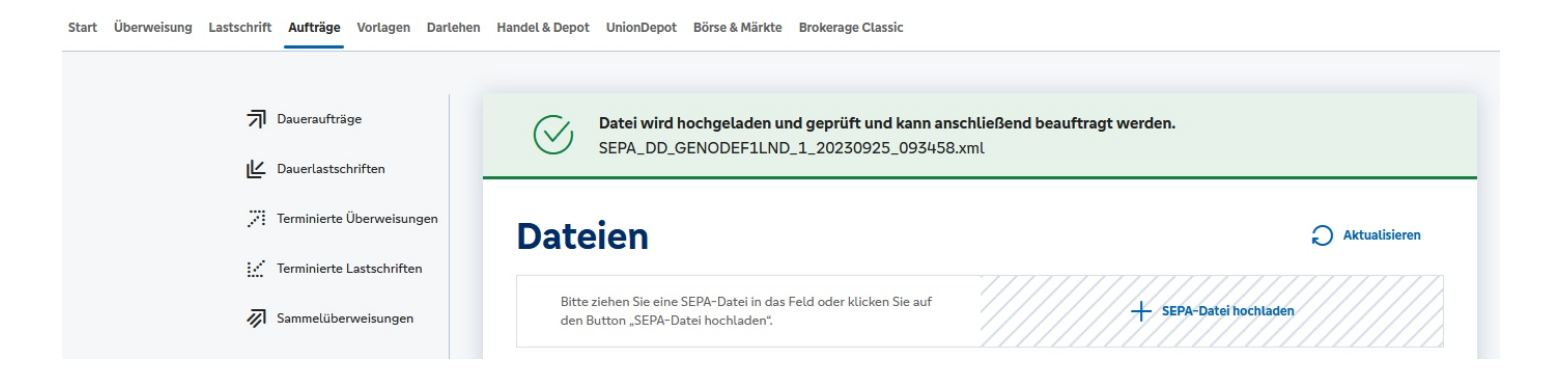

Klicken Sie auf den 3-Punkte-Button und anschließend auf "Beauftragen".

| CDDI/VRNWSW/262884311A185366FA180A7 | •       |             |
|-------------------------------------|---------|-------------|
| 4 Posten                            | (i) (i) | Anzeigen    |
| E: 7419 1000 000                    | 40,00   | Beauftragen |
|                                     | Ē       | Löschen     |
|                                     |         |             |

Status: Alle

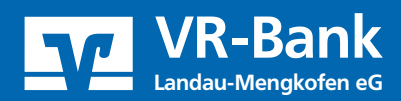

Prüfen Sie in Ihrem jeweiligen TAN-Verfahren nochmals die Angaben zu diesem Auftrag. Bestätigen Sie den Auftrag mit TAN oder SecureGo plus.

| Eingaben prüfen 🖉 Ändern                                                                                                    |                                                                                                    |
|----------------------------------------------------------------------------------------------------|----------------------------------------------------------------------------------------------------|
| Auftraggeber<br>DE 7419 1000 000<br>Datei-ID<br>CDDI/VRNWSW/2621/2B208838111950670C<br>4 Posten<br>Details<br>40,00 EUR<br>Ausführung: 27.09.2023<br>Ausführung erstmalig | Sicherheitsabfrage   ▶ Bitte unbedingt Auftragsdaten abgleichen   Sicherheitsverfahren   SecureGo plus   ●   ●   ●   ●   ●   ●   ●   ●   ●   ●   ●   ●   ●   ●   ●   ●   ●   ●   ●   ●   ●   ●   ●   ●   ●   ●   ●   ●   ●   ●   ●   ●   ●   ●   ●   ●   ●   ●   ●   ●   ●   ●   ●   ●   ●   ●   ●   ●   ●   ● |
|                                                                                                    | -                                                                                                    |
| Abbrechen                                                                                                    | Senden →                                                                                                    |